Click on following link:

http://www.madad.gov.in/AppConsular/welcomeLink

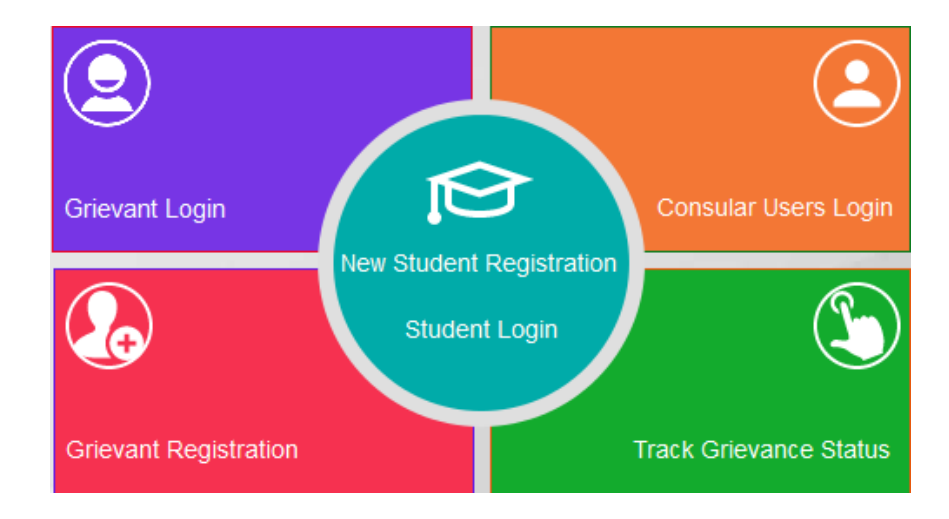

## Click on New Student Registration

| Given Name *                                          |                              |                    |                                   |
|-------------------------------------------------------|------------------------------|--------------------|-----------------------------------|
| Surname                                               |                              |                    |                                   |
| Date of Birth *                                       | DD/MM/YYYY                   |                    | Fill up this form and register    |
| Mobile Number *                                       | ?                            |                    | yourselves with email ID and      |
| E-mail Id*                                            |                              |                    | chose any Login ID of your choice |
| Do you want your Login Id<br>to be same as E-mail Id? | ●Yes ◎No                     |                    | (registration with mobile only    |
| Login Id*                                             |                              | Check Availability | available for Indian mobile       |
| Password *                                            |                              | Password Policy    | numbers)                          |
| Confirm New Password*                                 |                              |                    |                                   |
| Hint Question*                                        | Select 💌                     |                    |                                   |
| Hint Answer*                                          |                              |                    |                                   |
| Enter Characters Displayed *                          | KOVGEQCY                     |                    |                                   |
|                                                       | Change the picture displayed |                    |                                   |
|                                                       |                              |                    |                                   |
| Re                                                    | egister Clear                |                    |                                   |

After registration go to your email box, you will receive an email immediately and activate your account by clicking on unique hyper link

Agin go to <u>http://www.madad.gov.in/AppConsular/welcomeLink</u> And click on Student Login

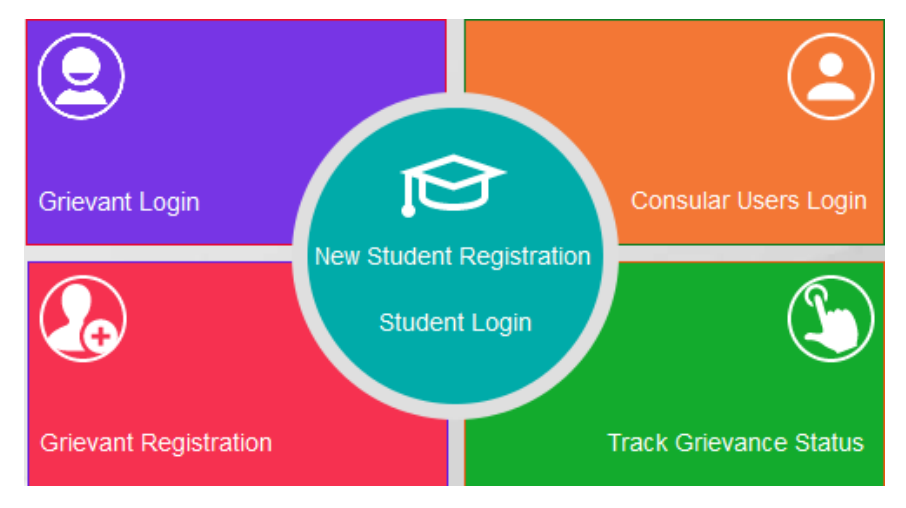

Click on Manage profile and fill up details :

| () 1800-258-0222 (International)                                                                         | Skip to main content A+A A-                      |
|----------------------------------------------------------------------------------------------------|--------------------------------------------------|
| Consular Services Management System<br>Ministry of External Affairs,<br>Government of India              | SUR123   Last Login 22/02/2017 19:03:01   Logout |
| Getting Started FAQs Grievance - Student - Mission/                                                      | Post Connect Change Password                     |
| Manage Profile   Student Registration Form   Manage Course Details   View History   PERSONAL PARTICULARS |                                                  |
| First Name*                                                                                              | Last Name                                        |
| Date of Birth*                                                                                           | Mission/Post*                                    |
| Gender*                                                                                                  | Email ID*                                        |
| Father's Name                                                                                            | Mother's Name                                    |
| Legal Guardian's Name                                                                                    | Aadhaar Number                                   |
| Passport Details                                                                                         |                                                  |
| Passport Number*                                                                                         | Date of Issue*                                   |
| Place of Issue*                                                                                          |                                                  |